## Steps to Search any URL through Crawlii.pro

1. Go to crawlii.pro website and you will see crawlii.pro homepage. You can add any URL of any website you want to analyze, see attached screenshot:

| CRAWLII . PRO        | Home About us             | Pricing Contact us | Login | f У 🞯 |
|----------------------|---------------------------|--------------------|-------|-------|
|                      |                           |                    |       |       |
| Get Free Web         | site SEO Score O          | nline              |       |       |
| Improve your SEO rat | ing with the best website | e checker          |       |       |
| https://hikers.shop/ |                           | Check              |       |       |
|                      |                           |                    |       |       |

- 2. If you are not logged in you will be redirected to login page. This means that you need to register with us and then you can login through login page and. ( it is completely free )
- 3. Thereafter you will be able to check any URL and find website related suggestions, issues and other information like screenshots, page speed, page size etc.

| CRAWLII . PRO |                              |               | Home   | About us | Pricing | Contact us | Login | f У 🞯 |
|---------------|------------------------------|---------------|--------|----------|---------|------------|-------|-------|
| C             | ) <mark>pps!</mark> You need | to login befo | ore an | alyzing  | any UI  | ₹L         |       |       |
| Login Screen  |                              |               |        |          |         |            |       |       |
| CRAWLII . PRO |                              | ł             | Home   | About us | Pricing | Contact us | Login | f 🔰 🖸 |
|               |                              |               |        |          |         |            |       |       |
| •             | username                     |               |        |          |         |            |       |       |
|               | Show Password                |               |        |          |         |            |       |       |
|               |                              | Sign In       |        |          |         |            |       |       |
|               | Register   Forgot Password   | ?             |        |          |         |            |       |       |

- 4. After login add any URL and click on button. You will then see loading screen. You need to wait for approx. 2 minutes to get results.
- 5. Note: if you analyze a very large website heavy with content then time will increase.

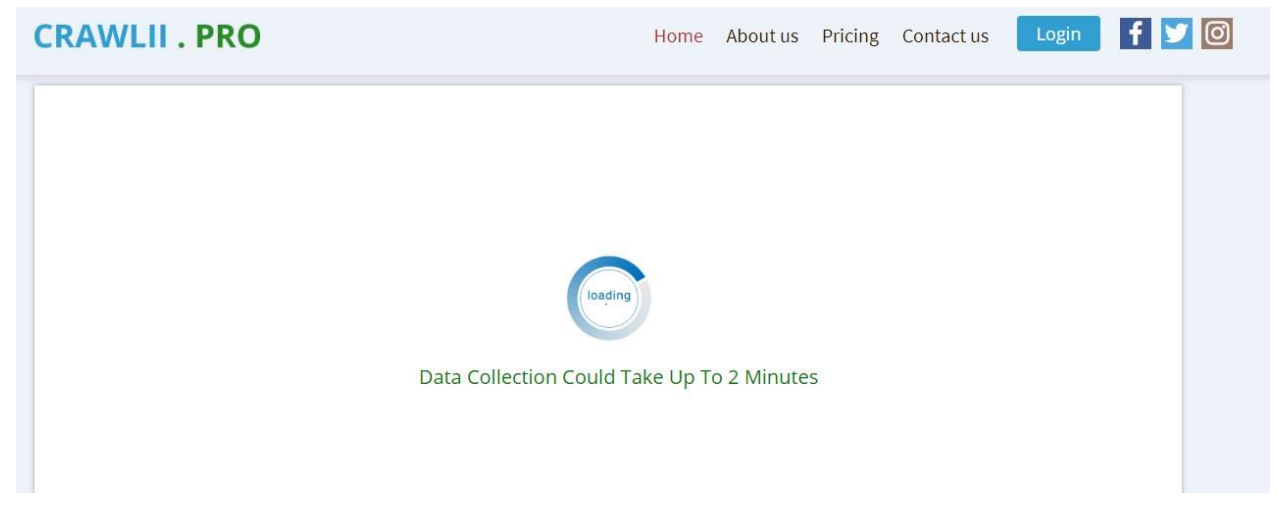

6. After successfully analyzing the URL you will see results like below screenshots:

| Performance score                                      |                                                                                                    | 127 IV. 12 IV.                                  |                                   | 14 XXXXXX XX XXXXXX                                      |                                |
|--------------------------------------------------------|----------------------------------------------------------------------------------------------------|-------------------------------------------------|-----------------------------------|----------------------------------------------------------|--------------------------------|
| The Crawlii.pro reports o<br>provides a score which si | n the performance of a page on desktop devices, and provides sug<br>immarizes the page's performance. This score is determined by runn | gestions on how that<br>ing Lighthouse to colle | page may be in<br>ect and analyze | nproved. At the top of the<br>lab data about the page. A | e report, PSI<br>A score of 90 |
| or above is considered fa                              | st, and 50 to 90 is considered average. Below 50 is considered to be sl                                                                | ow.                                             |                                   |                                                          |                                |
|                                                        |                                                                                                    |                                                 | -                                 |                                                          |                                |
| Show Crawlii's result                                  | s for: https://hikers.shop/                                                                                                    |                                                 |                                   | Generate PDF                                             |                                |
|                                                        |                                                                                                    |                                                 |                                   |                                                          |                                |
| ost in                                                 | Let Us Correct Any Errors On Your Site                                                                                                 |                                                 | -                                 |                                                          |                                |
| Gettouch                                               | Do you want more traffic, leads, and sales? Crawl crawlii.pro for                                                                      | errors and                                      |                                   | Get In Touch                                             |                                |
|                                                        | content issues if you want to grow your traffic and revenue.                                                                           |                                                 |                                   |                                                          |                                |
|                                                        |                                                                                                    |                                                 |                                   |                                                          |                                |
|                                                        |                                                                                                    |                                                 |                                   |                                                          |                                |
|                                                        | vro include:                                                                                                    |                                                 |                                   |                                                          |                                |

| CRAWLII . PRO                                                                                                    | Home About us Pricing Contact us Logout f ⊻ 🙆                                                                                                    |
|----------------------------------------------------------------------------------------------------|----------------------------------------------------------------------------------------------------|
|                                                                                                    | Home Page Screenshot                                                                                                    |
|                                                                                                    | Provide a constraint of the second and the second and the sec      |
|                                                                                                    | Website Screenshots                                                                                                    |
| Carport Articles to Main Andrés Valence and Articles and Articles and | Capera Additions for Yolding Factor and Capera Additions for Yolding Factor and Capera Additional Additional Ad |

| CRAWLII . PRO                                            |                                    | Home About us           | Pricing Contact us           | Logout <b>f </b> 🦅 (  |
|----------------------------------------------------------|------------------------------------|-------------------------|------------------------------|-----------------------|
| Website Validate Errors                                  | See Result                         | Perfor                  | mance Scores                 | See Result            |
| 0                                                        | ptimization Suggestic              | ons                     |                              | See Result            |
| keywords, which means you get more traffic to your site. | uiu uo. by optimizing a website io | search engines, you inc | rease your chances of rankin | g night for your main |
| Site Loading Speed                                       | See Result                         | S                       | ite Links                    | See Result            |
| Search optimization                                      | See Result                         | Tota                    | l Site Result                | See Result            |
|                                                          | Server Information                 |                         |                              | See Result            |

7. In Our Search we are checking website HTML/CSS/JS/JQuery Errors and then show results in **Website Validate Errors** section like you see in above screenshot.

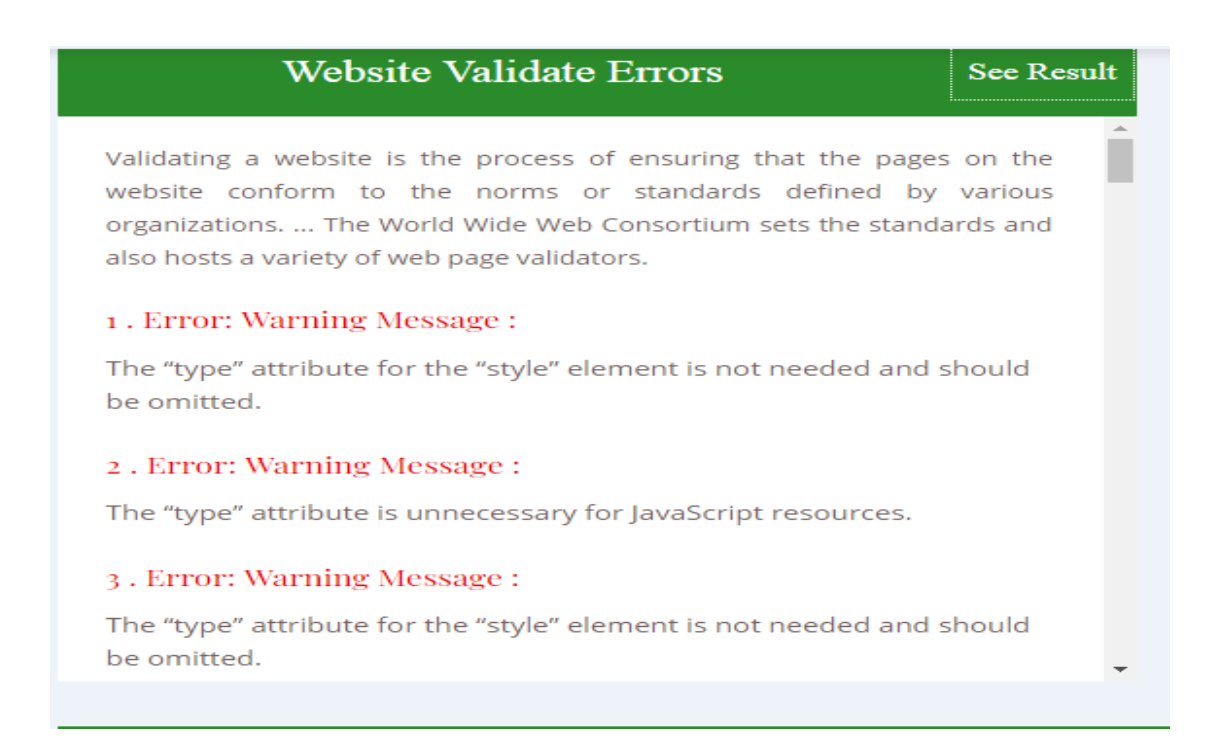

8. We are checking **Performance Scores** of the website. This covers website's Speed/Performance in percentages.

| <b>T</b> | <u>~</u> | <b>a</b> |
|----------|----------|----------|
| Per      | tormance | Scores   |
|          | Commanie | 000105   |

See Result

At the top of the report, PSI provides a score which summarizes the page's performance. This score is determined by running Lighthouse to collect and analyze lab data about the page. A score of 90 or above is considered fast, and 50 to 90 is considered average. Below 50 is considered to be slow.

```
PageSpeed Score :
```

74/100

Site Title :

Home | Hikers Shop The Best Men's Hiking Boots Advice and Reviews

Site Url :

https://hikers.shop/

Score Result :

74% - PageSpeed: Medium

9. In the other sections we are giving **Optimization Suggestions** which you can use to improve a website's performance.

| Optimization Suggestions                                                                                                    | See Resul                                           |
|----------------------------------------------------------------------------------------------------|-----------------------------------------------------|
| Search Engine Optimization is something every website should do. By optimizing a website for search engines, yo<br>keywords, which means you get more traffic to your site. | increase your chances of ranking high for your main |
| Optimize Files<br>•Show how to fix<br>Eliminate render-blocking JavaScript and CSS in above-the-fold content<br>•Show how to fix<br>Minify JavaScript<br>•Show how to fix   | Want To Resolve Your<br>Website Issues<br>Reach Us  |

10. On **Site Loading Speed** Section you can see website Loading speed and Page size of website's homepage.

| Site Loading Speed     |                 | See Result |
|------------------------|-----------------|------------|
| Site Fully Loaded Time | Total Page Size |            |
| 0 Second               | 102.31 KB       |            |
|                        |                 |            |

11. On Site Links you can see Website's Internal and External website Links.

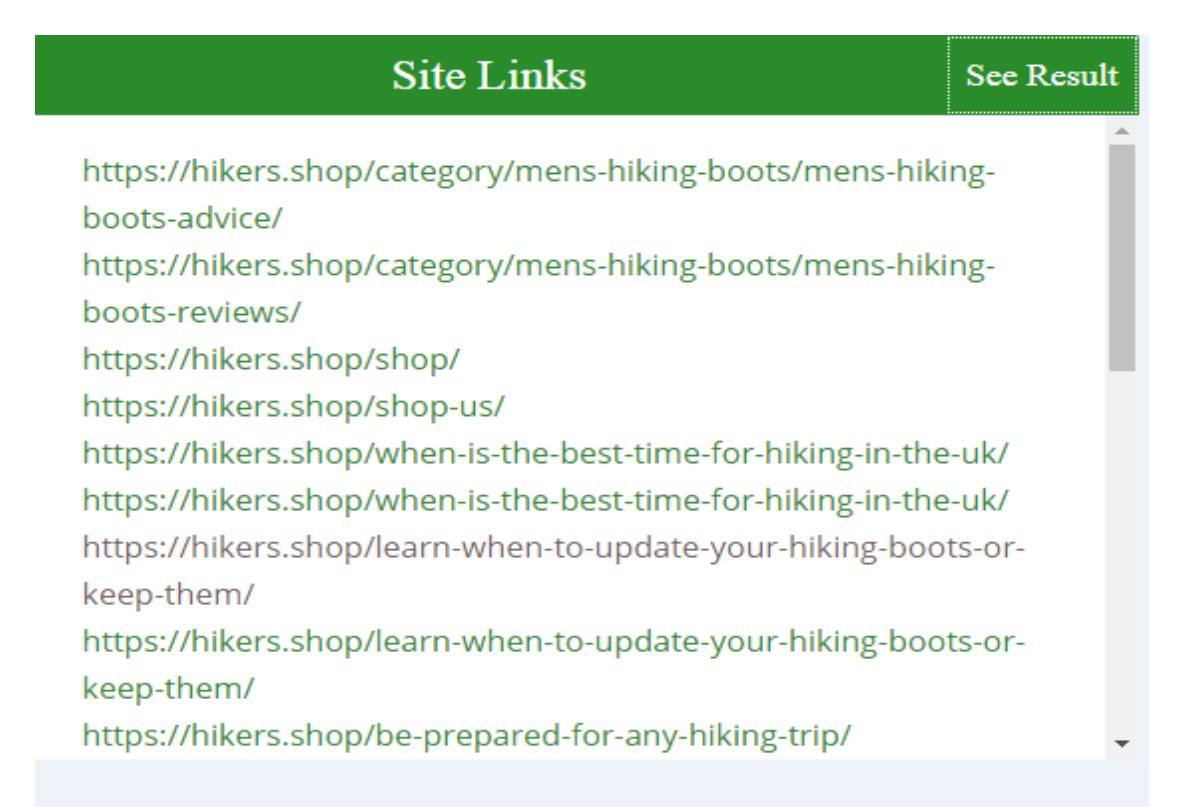

12. **On Search Optimization** section you can see suggestions for optimization of the website like enable GZip Compression Files or Leverage Browser Caching .

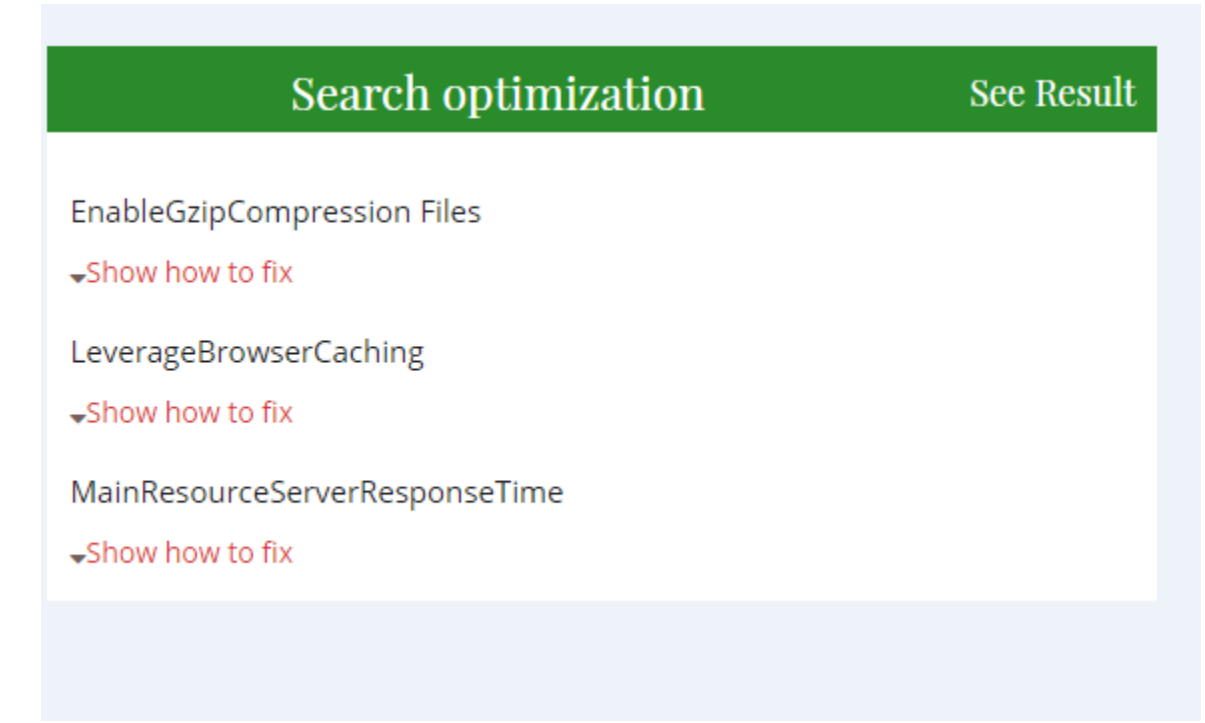

13. On **Total Site Result** you can see website's loading speed in a graphical view like a chart.

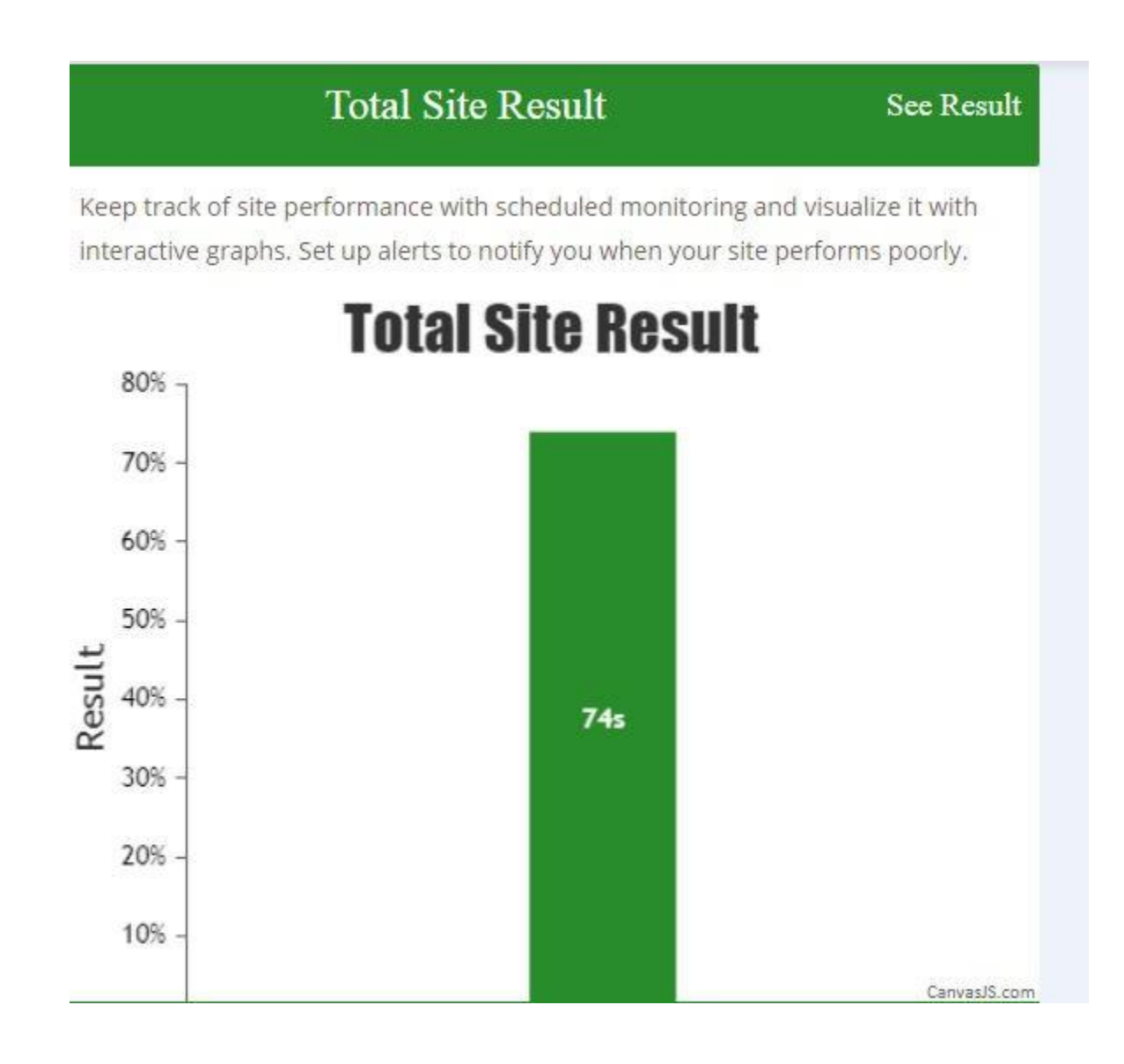

14. On Server information section you can see website's server details like where the website is hosted. You will know about nameservers, registration date, date of expiry and much more server related information from this section.

Server Information

IP Address: 122.180.31.189

Domain Name: HIKERS.SHOP Registry Domain ID: DO3826213-GMO Registrar WHOIS Server: http://www.key-systems.net Registrar URL: http://www.key-systems.net Updated Date: 2018-08-28T05:54:21.0Z Creation Date: 2018-07-24T07:02:00.0Z Registry Expiry Date: 2020-07-24T23:59:59.0Z Registrar: Key-Systems LLC Registrar IANA ID: 1345 Registrar Abuse Contact Email: Registrar Abuse Contact Phone: Domain Status: ok https://icann.org/epp#ok Registrant Country: DK Registrant Email: Admin Email:

15. For Users we also have a Generate PDF solution. You can generate a PDF and see an "Optimize website" solution in a PDF file. You can download this directly from results page on top.

| Show Crawlii´s results for: https://hikers.shop/ | Generate PDF |
|--------------------------------------------------|--------------|
|                                                  |              |

16. We also have a pricing page where you can purchase any plan. We will then resolve the website errors and optimize website as per chosen plan :

| CRAWLII . PRO                                |                                                                        | Home About us Prici                          | ng Contact us Logout 🛉 💆 🞯                   |
|----------------------------------------------|------------------------------------------------------------------------|----------------------------------------------|----------------------------------------------|
| Basic                                        | Standard                                                               | Premium                                      | Individual                                   |
| \$89                                         | \$249                                                                  | \$449                                        | \$40/hour                                    |
| Scan Whole Website                           | 🗸 Scan Whole Website                                                   | <ul> <li>Scan Whole Website</li> </ul>       | Scan Whole Website                           |
| ✓ Fix CSS Errors                             | ✓ Fix CSS Errors                                                       | ✓ Fix CSS Errors                             | ✓ Fix CSS Errors                             |
| ✓ Use how-to fix guides                      | ✓ Use how-to fix guides                                                | ✓ Fix JS Errors                              | ✓ Fix JS Errors                              |
| Download PDF reports                         | <ul> <li>Download PDF reports</li> </ul>                               | ✓ Fix Files Errors                           | ✓ Fix Files Errors                           |
| <ul> <li>Search duplicate content</li> </ul> | <ul> <li>Search duplicate content</li> </ul>                           | ✓ Fix Images Optimize                        | ✓ Fix Images Optimize                        |
| <ul> <li>Sitemap generator</li> </ul>        | <ul> <li>Sitemap generator</li> </ul>                                  | ✓ Fix All Site Error                         | ✓ Fix All Site Error                         |
| Check Site                                   | <ul> <li>Hourly frequency</li> </ul>                                   | ✓ Use how-to fix guides                      | ✓ Use how-to fix guides                      |
| ✓ Sitemap generator                          | <ul> <li>Calculate internal Page</li> <li>Weight to improve</li> </ul> | Download PDF reports                         | ✓ Download PDF reports                       |
| ✓ Hourly frequency                           | <ul> <li>website linking structure</li> </ul>                          | <ul> <li>Search duplicate content</li> </ul> | <ul> <li>Search duplicate content</li> </ul> |
| <ul> <li>Calculate internal Page</li> </ul>  |                                                                        | <ul> <li>Sitemap generator</li> </ul>        | ✓ Sitemap generator                          |

See Result

After successful payment via PayPal, you can send us your website's details and we will start working on it instantly.

You can naturally communicate us via Email and Skype. We are here 24\*7 for our customers.

Right now we have 5 Plans:

- 1. Basic \$89
- 2. Standard \$249
- 3. Premium \$449
- 4. Individual \$40/Hour
- 5. Free here you are allowed 4 free URL searches per day. Once you have searched a URL, you may search the same for free and as many times you want in the future.

You can buy plan according to needed work on your website.

For More information you can read our FAQ section or reach us at : <u>support@crawlii.pro</u>

| Frequently Asked Questions                                             |   |
|------------------------------------------------------------------------|---|
| Which payment methods do you accept ?                                  | + |
| Can Crawlii.pro automatically update me on any issues on my homepage ? |   |
| Can I cancel Crawlii.pro subscription at any time ?                    | + |
| What if I need more analysis and error corrections ?                   |   |
| Can I sign up for a demo of Crawlii.pro´s capabilities ?               | + |
| Any special prices, or is all presented on the home page ?             | + |
| Is Crawlii.pro available in other languages ?                          | + |
| Is Crawlii.pro in compliance with GDPR ?                               | + |
| Does Crawlii.pro find all errors on any given home page ?              |   |

| <u>Spell Checker Tool</u>                                                     |                                                                                                    |   |  |  |  |
|-------------------------------------------------------------------------------|----------------------------------------------------------------------------------------------------|---|--|--|--|
| CRAWLII . PRO                                                                 | Home About us Pricing Contact us Site Spell Check Logout f У 🤅                                                                                                    | Ð |  |  |  |
| Ente<br>( Note : We currently only offer s<br>Register<br>Enter URL for spell | <b>URL for spelling and grammar check</b><br>elling and grammar check for sites in English.) We plan for checks in other languages as well.<br>th us, and get updates on this and other developments on Crawlii.pro<br>and grammar check Check |   |  |  |  |

- You need to log in to use the Spell checker tool. Use Site checker page to go Spell checker page top right after log in.
- **2.** When you a URL into search URL section and click on check button you will get a result page where you will see following screen:

| CRAWLII . PRO                                                                                                    | Home About u                                                                                                    | s Pricing (                                                                                                    | Contact us                                                                                                    | Site Spell Check                                                                                                    | Logout                                                                                                    | f У 🖸                                                      |
|----------------------------------------------------------------------------------------------------|----------------------------------------------------------------------------------------------------|----------------------------------------------------------------------------------------------------|----------------------------------------------------------------------------------------------------|----------------------------------------------------------------------------------------------------|----------------------------------------------------------------------------------------------------|------------------------------------------------------------|
| Spell Check Result                                                                                                    |                                                                                                    |                                                                                                    |                                                                                                    |                                                                                                    |                                                                                                    |                                                            |
| * – Hiking Boots Advice Hiking Boots Reviews Shop Boots & Ou<br>you are more likely to develop blisters, shin splints, and wona<br>Life; Ways It Can Improve Your Overall Life Quality. When is The<br>Straight to Your Inbox Name Email * We hate Spam as much as<br>to hike more hours without having foot fatigue. We have put tog<br>Moab 2 Mid Waterproof Hiking Boot Review The KEEN<br>instagram rss DisclaimerSome recommended pr<br>affiliate advertising program designed to provide a means for sitt<br>Amazon.com, Inc or its affiliates. Copyright © 2018 Hikers Sho | tdoor Equipment The Best Hiking<br>be able to hike as long as<br>e Best Time for Hiking in The UK<br>you do, so we won't send you ar<br>ather a list of the best hiking bool<br>arghee II Mid Wide Hiking Sh<br>oducts may use affiliate links. Hi<br>as to earn advertising fees by ad<br>p   Designed by Netsparked | g Boots Reviews and<br>you would like. Invest<br>? Learn When To Upr<br>ny. Hiking Boots R<br>s here. Learn More R<br>oe Review Important<br>kers-Shop.com is als<br>vertising and linking t<br>] Hiking Boots Add | I Advice Hiking B<br>ting in a good pa<br>date Your Hiking<br>ReviewsHiking<br>Review Of XPI<br>Review Of XPI<br>t InformationA<br>to Aparticipant in<br>to Amazon.com.<br>viceHiking Bo | oots Advice & Tipelf yo<br>ir of hiking boots is crucial. L<br>Boots Or Keep Them Get O<br>boots increase the safety of<br>ETI Thermator Water<br>Dout Contact Privacy Polic<br>the Amazon Services LL<br>Amazon and the Amazon log<br>ots ReviewsShop Boots | u are wearing the wron<br>earn More Hiking Equ<br>ur Latest Tips and Rev<br>your hiking trip and wil<br>proof Boots The Me<br>in Follow us faceboo<br>and Associates Progra<br>go are trademarks of<br>a & Outdoor Equipment | ig shoes<br>als A Good<br>iews<br>I allow you<br>rrell<br> |

- **3.** Here we present homepage text in a box and wrong words are highlighted in red border boxes.
- **4.** You can see suggestions with right click and get correct spelling of the marked words.